## D2L Help Guide

Т

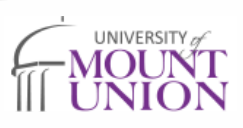

D2L Brightspace is our online learning management system. It is where you will access many resources for your courses such as your grades, syllabus, course materials, and activities. Many of your assignments will be turned in through D2L. It will be vital to your student success that you know how to access and use D2L.

| <ul> <li>How to Log in</li> <li>On the website, choose "Current Students"</li> <li>Scroll down and choose the "D2L" option</li> <li>Log in using your Mount Union email and password</li> <li>Consider bookmarking this page for easier access</li> </ul>                                            |
|----------------------------------------------------------------------------------------------------|
| <ul> <li>Viewing your courses</li> <li>Click on the square filled with nine smaller squares at the top of the page</li> <li>You will see a list of courses you are enrolled in, or can search by title</li> <li>Under the ongoing tab is where you will find any courses with no end date</li> </ul> |
| <ul> <li>Tips and tricks for success</li> <li>Log into your courses early and often to make sure you understand what is required</li> <li>Set up notifications</li> <li>Access provided tutorials to learn more about D2L at the bottom of the landing page</li> </ul>                               |